# Inhoudsopgave

| ١           | Voorwoord                                                | 7  |  |  |  |  |
|-------------|----------------------------------------------------------|----|--|--|--|--|
| Nieuwsbrief |                                                          |    |  |  |  |  |
| C           | De website bij het boek 7                                |    |  |  |  |  |
| I           | Introductie Visual Steps™                                |    |  |  |  |  |
| V           | Wat heeft u nodig?                                       |    |  |  |  |  |
| ι           | Uw voorkennis                                            | 9  |  |  |  |  |
| E           | Bonushoofdstukken                                        | 9  |  |  |  |  |
| ŀ           | Hoe werkt u met dit boek?                                | 10 |  |  |  |  |
| N           | Neer over andere Office-programma's                      | 11 |  |  |  |  |
|             | De schermafbeeldingen                                    | 11 |  |  |  |  |
|             |                                                          | 40 |  |  |  |  |
| 1           | 1. Cellen en formules                                    | 13 |  |  |  |  |
|             | 1.1 EXCE/ STARTEN                                        | 14 |  |  |  |  |
|             | 1.2 Hel IIII<br>1.3 De werkhalk Snelle toegang aannassen |    |  |  |  |  |
|             | 1.4 Cellen selecteren                                    | 18 |  |  |  |  |
|             | 1.5 Tekst invoeren                                       | 21 |  |  |  |  |
|             | 1.6 De kolombreedte veranderen                           | 23 |  |  |  |  |
|             | 1.7 Getallen invoeren                                    | 20 |  |  |  |  |
|             | 1.8 Optellen                                             | 25 |  |  |  |  |
|             | 1.9 Formules kopiëren                                    | 28 |  |  |  |  |
|             | 1.10 Som                                                 | 29 |  |  |  |  |
|             | 1.11 Opslaan                                             | 30 |  |  |  |  |
|             | 1.12 Testen                                              | 31 |  |  |  |  |
|             | 1.13 Het werkblad afsluiten                              | 32 |  |  |  |  |
| 1           | 1.14 Achtergrondinformatie                               | 34 |  |  |  |  |
| 1           | 1.15 Tips                                                | 36 |  |  |  |  |
| -           | Norkhladan an warkmannan                                 | 27 |  |  |  |  |
| 4           | 2.1 Workbladen en werkinappen                            | 20 |  |  |  |  |
|             | 2.2 Naar een ander werkblad gaan                         | 38 |  |  |  |  |
|             | 2.3 Vermeniquildigen                                     | 30 |  |  |  |  |
|             | 2.0 Vermenigvuldigen                                     |    |  |  |  |  |
|             | 2.5 Bedragen afronden                                    | 43 |  |  |  |  |
|             | 2.6 Gegevens uit andere werkbladen gebruiken             | 40 |  |  |  |  |
|             | 2.7 Formules typen                                       | 47 |  |  |  |  |
|             | 2.8 Aftrekken                                            | 50 |  |  |  |  |
|             | 2.9 Namen van werkbladen                                 | 50 |  |  |  |  |
|             | 2.10 Werkbladen opslaan                                  | 51 |  |  |  |  |
|             | 2.11 Werkbladen verplaatsen                              | 52 |  |  |  |  |
|             | 2.12 Extra werkbladen maken                              | 52 |  |  |  |  |
|             | 2.13 Werkbladen verwijderen                              | 53 |  |  |  |  |

©2019 Visual Steps<sup>™</sup>, <u>www.visualsteps.nl</u>. Dit is het inkijkexemplaar van de Visual Steps-titel **Computergids Excel 2019, 2016 en Office 365** – ISBN 978 90 5905 5858

| 2.1              | 5 Achtergrondinformatie                         | 54        |
|------------------|-------------------------------------------------|-----------|
| 3.               | Afdrukken                                       | 55        |
|                  | 3 1 Afdrukvoorbeeld                             | 56        |
|                  | 3.2 Horizontaal of verticaal afdrukken          | 57        |
|                  | 3 3 Rasterlijnen                                | 58        |
|                  | 3.4 Werkblad afdrukken                          | 59        |
|                  | 3.5 Kolommen en rijen invoegen                  | 59        |
|                  | 3.6 Kolommen en rijen verwijderen               | 60        |
|                  | 3.7 Afdruk passend maken                        | 61        |
|                  | 3.8 Titels on het beeldscherm blokkeren         | 65        |
| 39               | Achtergrondinformatie                           | 69        |
| 3.1              | 0 Tips                                          | 70        |
|                  | Croficken                                       | 74        |
| 4.               |                                                 | 71        |
|                  | 4.1 De cijiers                                  |           |
|                  | 4.2 Uw eerste granek                            | 74        |
|                  | 4.3 Het granektype veranderen                   | / O<br>00 |
|                  | 4.4 Gegroepeerde gralieken                      | 00        |
|                  | 4.5 Ries de juiste graliek                      | 02        |
|                  | 4.0 Grafiekeladen namen geven                   | 80        |
|                  | 4.7 Grafiekkleuren veranderen                   | 09        |
|                  | 4.0 Granerkieuren veranderen<br>4.9 3D-effecten | 90        |
| 1 1              | 0 Achtergrondinformatie                         | 90        |
| 4.1              | o Achtergrondinionnatie                         |           |
| 5.               | Excel als database                              | 97        |
|                  | 5.1 De adreslijst                               | 98        |
|                  | 5.2 Sorteren                                    | 99        |
|                  | 5.3 Meervoudig sorteren                         | 101       |
|                  | 5.4 Filteren                                    | 102       |
|                  | 5.5 Mailing met <i>Word</i>                     | 104       |
| <mark>5.6</mark> | Achtergrondinformatie                           |           |
| <mark>5.7</mark> | Tips                                            | 112       |
| 6                | Subtotalon on draaitabollon                     | 112       |
| 0.               | 6 1 Peeksen maken                               | 114       |
|                  | 6.2 Keuzeliisten                                | 114       |
|                  | 6 3 Subtotalen berekenen                        | 110       |
|                  | 6.4 Draaitabellen maken                         | 103       |
|                  | 6 5 De draaitabel hijwerken                     | 123       |
|                  | 6 6 De draaitabel filteren                      | 120       |
|                  | 6.7 Visual Stens-website on nieuwebrief         | 120       |
| 6.8              | Achtergrondinformatie                           | 132       |
| 6.0              | Tine                                            | 133       |
| 0.0              |                                                 | 100       |

©2019 Visual Steps<sup>™</sup>, <u>www.visualsteps.nl</u>. Dit is het inkijkexemplaar van de Visual Steps-titel **Computergids Excel 2019, 2016 en Office 365** – ISBN 978 90 5905 5858

#### Bijlagen

| A. Downloaden van de oefenbestanden | 134 |
|-------------------------------------|-----|
| B. Hoe doe ik dat ook alweer?       | 137 |
| C. Bonushoofdstukken openen         | 140 |
| D. Index                            | 141 |

#### Bonushoofdstukken

Op de website bij het boek vindt u bonushoofdstukken. In *Bijlage C Bonushoofdstukken openen* leest u hoe u deze bonushoofstukken opent.

Hieronder ziet u de bonushoofdstukken:

#### 7. Cellen opmaken

8. Reeksen maken

# **1. Cellen en formules**

| $\sim$ | ~   |   |
|--------|-----|---|
|        | 18  |   |
|        | 12  |   |
| 0990   | Ir- |   |
|        | 15  |   |
| -      | -   | - |

*Microsoft Excel* is een rekenprogramma, ook wel 'spreadsheetprogramma' genoemd. Met het woord *spread* wordt in het Engels 'tekst over meer kolommen' bedoeld en de term *sheet* betekent 'vel' of 'blad'. Een spreadsheet is te vergelijken met een groot vel ruitjespapier. In ieder vakje (cel) kunt u iets noteren. Dat kan een getal, bedrag of tekst zijn, maar ook een onderliggende formule waarmee u berekeningen automatisch laat uitvoeren.

Een spreadsheet is een ideaal hulpmiddel voor het maken van overzichten waarin berekeningen voorkomen. U kunt het programma bijvoorbeeld gebruiken voor het per maand of week bijhouden van huishoudelijke uitgaven, een jaarlijkse kostenberekening van de auto, een rendementsberekening van aandelen of een contributieoverzicht van verenigingsleden.

Voor dit type overzichten geldt dat de aard van de gegevens en de berekeningen niet verandert. De cijfers veranderen wel. Als u zo'n overzicht in een spreadsheet maakt en de juiste formules invoert, worden de totalen automatisch, snel en foutloos berekend. Bij het opstellen van de begroting of de jaarstukken van een bedrijf of vereniging scheelt dat veel werk. Ook privé zijn er veel nuttige toepassingen.

In dit hoofdstuk leert u:

- de werkbalk Snelle toegang instellen;
- wat kolommen, rijen en cellen zijn;
- cellen selecteren;
- de cursor verplaatsen;
- getallen en tekst invoeren;
- de kolombreedte veranderen;
- optellen en formules invoeren;
- formules kopiëren;
- automatisch optellen met Som;
- werkbladen opslaan.

# ₩ Let op!

Om alle oefeningen in dit boek te kunnen uitvoeren, moeten de bijbehorende oefenbestanden vanaf de website bij dit boek zijn kopieerd naar de harde schijf van uw computer in de map *Documenten*. In *Bijlage A Downloaden van de oefenbestanden* achter in dit boek leest u hoe u dit doet.

#### 1.1 Excel starten

U start Microsoft Excel als volgt:

Linksonder in het scherm:

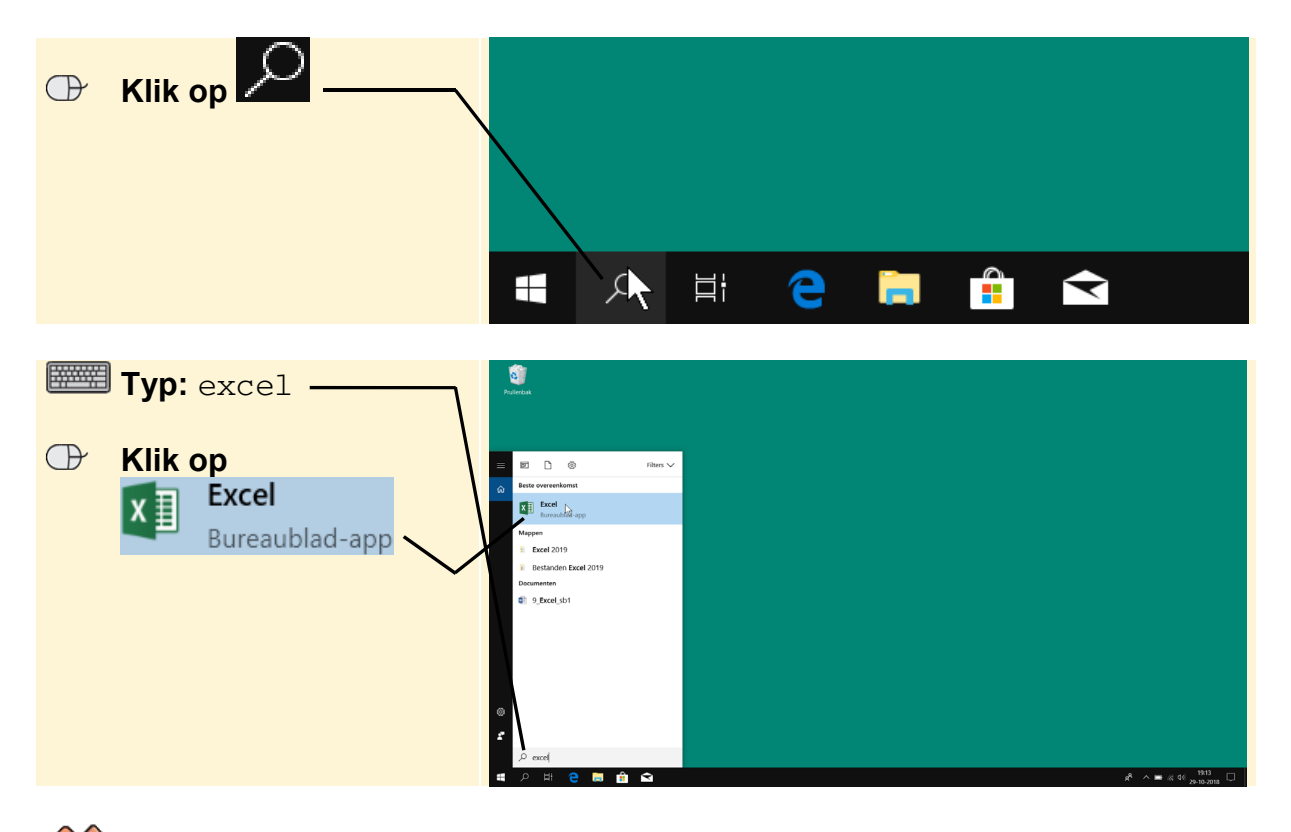

# K HELP! Ik zie andere vensters

Als u een programma uit het Office-pakket voor de eerste keer start, ziet u mogelijk een aantal andere vensters.

U kunt kiezen of er informatie wordt verzonden:

| $\bigcirc$     | Klik een                                    | rondje 🖲                     | bij <u>N</u> ee,      | bedankt     |                        |              |                       |
|----------------|---------------------------------------------|------------------------------|-----------------------|-------------|------------------------|--------------|-----------------------|
| ⊕              | Klik op                                     | <u>A</u> kkoord              | -                     |             |                        |              |                       |
| U kie<br>het n | est het sta<br>neest alg                    | andaard te<br>emeen toe      | gebruiken<br>pasbaar: | bestandstyp | <sub>e.</sub> Office O | pen XML-inde | elingen <sub>is</sub> |
| U slu          | Klik een<br>Klik op<br>it het we<br>Klik op | i rondje<br>ok<br>Ikomstvens | bij<br>ster dat ve    | erschijnt:  | lineningen             |              |                       |

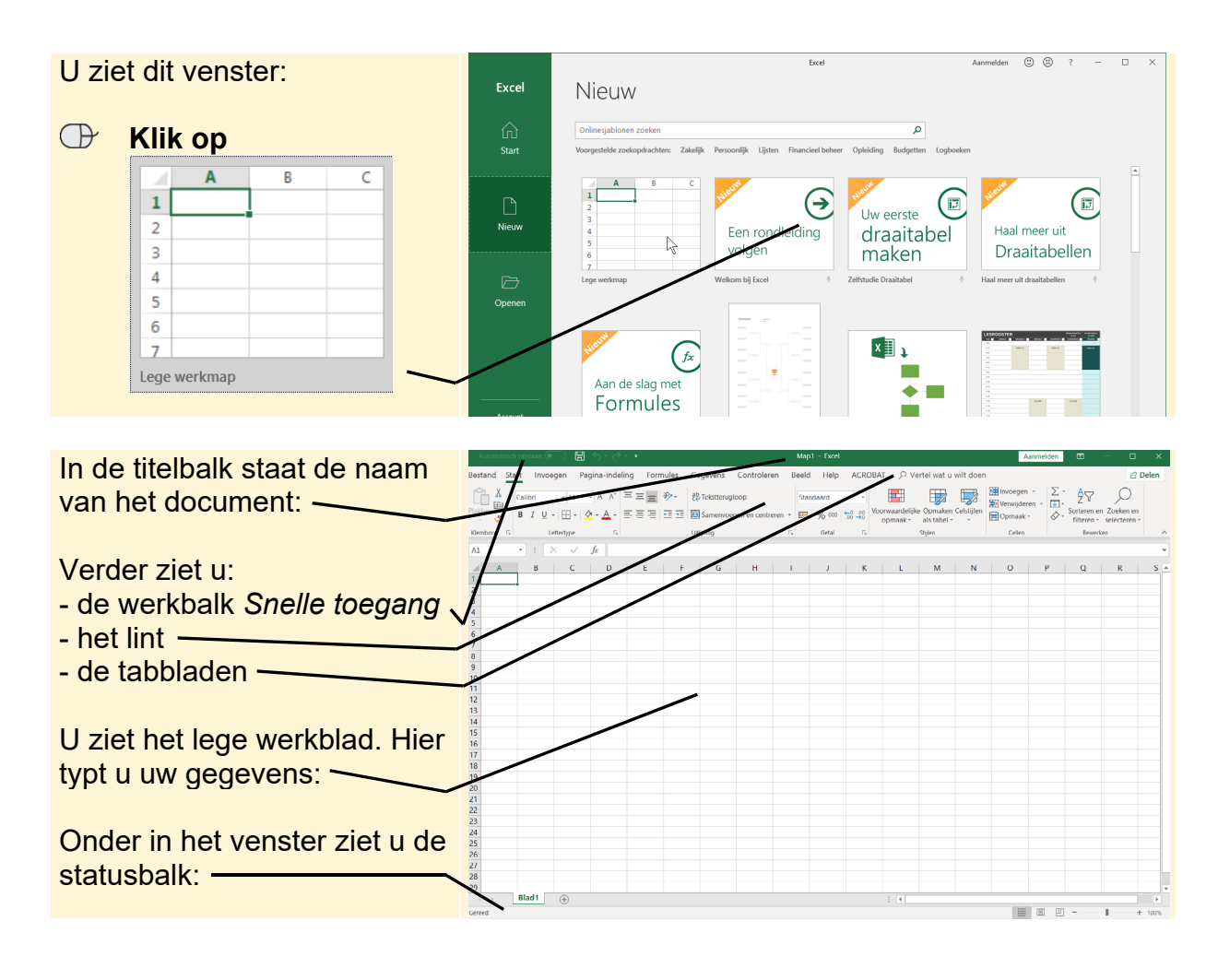

# 1.2 Het lint

Het lint is ontworpen om u te helpen bij het snel zoeken van de opdrachten die u nodig heeft tijdens het werken aan uw documenten. De opdrachten zijn ingedeeld in logische groepen op tabbladen. Elk tabblad heeft betrekking op een bepaalde soort activiteit, zoals ontwerpen of opmaken.

| Automa   | atisch opsl | aan 💽 🛛                     | <b>∃</b> 5°∂                           | ÷ ÷                   |                 |                              | Map1  | - Excel        |              |                                       |                                      |            | Aanmel                                  | lden              | 西                                   | - 0                       | ×     |
|----------|-------------|-----------------------------|----------------------------------------|-----------------------|-----------------|------------------------------|-------|----------------|--------------|---------------------------------------|--------------------------------------|------------|-----------------------------------------|-------------------|-------------------------------------|---------------------------|-------|
| Bestand  | Start       | Invoegen                    | Pagina-inde                            | eling Form            | nules Gegevens  | Controleren                  | Beeld | Help           | ACRO         | BAT 🔎 V                               | ertel wat u                          | wilt doer  | 1                                       |                   |                                     | ß۱                        | Delen |
| Plakken  | Calib       | ri • 11<br>I <u>U</u> • ⊞ • | - A^ A <sup>*</sup><br>⊘₁ - <u>A</u> - | = = <u>=</u><br>= = = | ≫ - १२ Tekstten | igloop<br>begen en centreren | Stand | daard<br>% 000 | ▼<br>0.00.0⊖ | Voorwaardeliji<br>opmaak <del>-</del> | ke Opmaken<br>als tabel <del>•</del> | Celstijlen | Invoegen 👻<br>Verwijderen 👻<br>Opmaak 🗸 | ∑ -<br>↓ -<br>⊘ - | A<br>Z<br>Sorteren er<br>filteren • | Zoeken en<br>selecteren + |       |
| Klembord | rs.         | Lettertype                  | 5                                      |                       | Uitlijning      |                              | 5     | Getal          | 5            |                                       | Stijlen                              |            | Cellen                                  |                   | Bewerk                              | en                        | ~     |

Het lint is opgebouwd uit een aantal tabbladen. Elk tabblad is verdeeld in logische groepen. Een groep bevat bij elkaar behorende opdrachten.

Door op een tabblad te klikken, worden de bijbehorende groepen met opdrachten getoond. U kunt het lint tijdelijk verkleinen als u meer werkruimte nodig heeft.

| Linksboven in het venster: |                            | Automatisch ops               | laan 💽                |                                                            | $\sim \sim \sim \sim$                                  | Ŧ                                     |                |          |                                 |             |         |
|----------------------------|----------------------------|-------------------------------|-----------------------|------------------------------------------------------------|--------------------------------------------------------|---------------------------------------|----------------|----------|---------------------------------|-------------|---------|
| œ                          | Rechts<br>Start            | sklik op tabblad              | Bestand Str           | W <u>e</u> rkbalk<br>De werkb<br>Het lint a<br>Het lint sa | Snelle toeg<br>alk Snelle to<br>anpassen<br>amenvou we | gang aanpas<br>oegang <u>o</u> nd     | ler het lint w | eergeven | vens<br>kstteruglo<br>imenvoegi | Controlerer | n<br>en |
| U zie                      | t een kl                   | ein menu:                     | A1 7                  | : ×                                                        | √ j                                                    | fx                                    |                |          |                                 |             |         |
| œ                          | Klik or<br>Het li <u>n</u> | t samenvouwen                 | A<br>2<br>3<br>4<br>5 | B                                                          | C                                                      | D                                     | E              | F        | G                               | H           |         |
| U zie                      | t dat he                   | et lint bijna is              | Automatisch op        | slaan 💽                                                    |                                                        | $\mathcal{S} \cdot \mathcal{O} \cdot$ | ÷              |          |                                 |             |         |
| veruv                      | venen.                     |                               | Bestand Start         | Invoeg                                                     | en Pag                                                 | gina-indeli                           | ng Form        | nules Ge | egevens                         | Controlere  | en      |
| Allee<br>tabbla            | n de na<br>aden w          | imen van de<br>orden getoond: | A1 A<br>1 A<br>2 3    | B                                                          | C                                                      | D                                     | E              | F        | G                               | H           |         |

U kunt het lint ook weer terugzetten:

|            | Rechtsl | klik op tabblad                 |
|------------|---------|---------------------------------|
|            |         |                                 |
|            |         | ✓ Het li <u>n</u> t samenvouwen |
| $\bigcirc$ | Klik op |                                 |

Het lint heeft zijn normale afmetingen weer teruggekregen.

# 🯁 HELP! Het lint ziet er bij mij anders uit

Welke knoppen u op de tabbladen ziet, hangt mede af van de instellingen en grootte van uw beeldscherm. Bijvoorbeeld op een beeldscherm met hoge resolutie resolutie – vanaf 1280 beeldpunten breed –, wordt het lint volledig weergegeven:

| Automatisch opslaan 💽 🔚 🕤 ។ 🔿 ។ 🔹                                                                                                    |                            | Map1 - Excel                                                                                                    | Aanmelden 🖬 –                                                                                                    |                              |
|----------------------------------------------------------------------------------------------------|----------------------------|----------------------------------------------------------------------------------------------------|----------------------------------------------------------------------------------------------------|------------------------------|
| Bestand Start Invoegen Pagina-indeling Formules                                                                                                    | Gegevens Controleren Be    | Beeld Help ACROBAT 🔎 Vertel wat u wilt doen                                                                                                    |                                                                                                    | 🖻 Delen                      |
| Calibri • 11 • A <sup>*</sup> A <sup>*</sup> ≡ ≡ ≫••                                                                                                    | ab Tekstterugloop          | Standaard                                                                                                    | $\begin{array}{c c} \hline \hline \\ \hline \\ \hline \\ \hline \\ \hline \\ \hline \\ \hline \\ \hline \\ \hline \\ $ | $\bigcirc$                   |
| $ \begin{array}{c c} Plakken & \blacksquare & \bullet \\ \bullet & \checkmark & \bullet \\ \bullet & \checkmark & \bullet \\ \bullet & \checkmark & \bullet \\ \bullet & \bullet & \bullet \\ \bullet & \bullet & \bullet \\ \bullet & \bullet & \bullet$ | Samenvoegen en centreren 🔹 | Image: Weight of the second second secon | Opmaak • Sorteren en Zoek<br>filteren • select                                                                         | ken en<br>teren <del>•</del> |
| Klembord 🗔 Lettertype 🗔                                                                                                    | Uitlijning 🗔               | Getal 🗔 Stijlen                                                                                                    | Cellen Bewerken                                                                                                    | ~                            |
|                                                                                                    |                            |                                                                                                    |                                                                                                    |                              |

Op een beeldscherm met een lagere resolutie – 1024 beeldpunten breed – ziet het lint er iets anders uit

| BestandStartInvoegenPagina-indelingFormulesGegevensControlerenBeeldHelpACROBAT $\bigcirc$ Uitleg $\bigcirc$ Delen $\square$ $\square$ | Automatisch opslaan 💽 🗄 🕤 🗧                                                                                | ⇒ - <del>-</del> Map1 -                                                                                                    | Excel                                                                                 | Aanmelden                                               | <b>a</b> –                                                                      |         |
|----------------------------------------------------------------------------------------------------|----------------------------------------------------------------------------------------------------|----------------------------------------------------------------------------------------------------|---------------------------------------------------------------------------------------|---------------------------------------------------------|---------------------------------------------------------------------------------|---------|
| $\begin{array}{c c c c c c c c c c c c c c c c c c c $                                                                                                    | Bestand Start Invoegen Pagina-ind                                                                          | leling Formules Gegevens Co                                                                                                    | ontroleren Beeld Help                                                                 | ACROBAT 🔎 Uit                                           | tleg                                                                            | 🖻 Delen |
|                                                                                                    | $\begin{array}{c c} & & \\ & & \\ \hline \\ & \\ Plakken \\ & \\ & \\ & \\ & \\ & \\ & \\ & \\ & \\ & \\ $ | $ \begin{array}{c} \Xi \equiv \Xi & & & \\ \Xi \equiv \Xi & & & \\ \Xi \equiv \Xi & & & \\ \end{array} \\                          $ | ✓ Voorwaardelijke opmaak →     ✓ Opmaken als tabel →     ✓ Celstijlen →     ✓ Stijlen | Invoegen - 2<br>Verwijderen - 6<br>Opmaak - 6<br>Cellen | $\sum_{z} - \sum_{z} \sum_{z} \sum_{z}$ $\sum_{z} - \sum_{z} \sum_{z}$ Bewerken | ~       |

Ziet u niet direct de gehele knop met pictogram en tekst? Ga dan op zoek naar het pictogram en klik daarop.

©2019 Visual Steps<sup>™</sup>, <u>www.visualsteps.nl</u>. Dit is het inkijkexemplaar van de Visual Steps-titel **Computergids Excel 2019, 2016 en Office 365** – ISBN 978 90 5905 5858

### **1.3 De werkbalk Snelle toegang aanpassen**

Als u een opdracht wilt geven via het lint, moet u meestal twee keer klikken. Op het tabblad en op de opdracht. Bij opdrachten die u vaak gebruikt is dat onhandig. Daarom is er de speciale werkbalk: *Snelle toegang* 

Automatisch opslaan  $\bigcirc$   $\square$   $\bigcirc$   $\neg$   $\bigcirc$   $\neg$   $\rightarrow$ 

. Daarin kunt u veelgebruikte opdrachten

met één klik uitvoeren.

| U ziet de werkbalk Snelle                              | Automatisch opplaan C 🔚 S - C - =                                                                                                    | Map1 - Excel                                                                                                    | Aanmelden                             |
|--------------------------------------------------------|----------------------------------------------------------------------------------------------------|----------------------------------------------------------------------------------------------------|---------------------------------------|
| <i>toegang</i> boven in het venster van <i>Excel</i> : | $\begin{array}{c} \begin{array}{c} \begin{array}{c} \begin{array}{c} \\ \\ \end{array}\end{array} \\ \begin{array}{c} \\ \\ \end{array}\end{array} \\ \begin{array}{c} \\ \\ \end{array} \\ \begin{array}{c} \\ \\ \end{array}\end{array} \\ \begin{array}{c} \\ \\ \end{array} \\ \begin{array}{c} \\ \\ \end{array} \\ \begin{array}{c} \\ \\ \end{array} \\ \begin{array}{c} \\ \\ \end{array} \\ \begin{array}{c} \\ \\ \end{array} \\ \begin{array}{c} \\ \\ \end{array} \\ \begin{array}{c} \\ \\ \end{array} \\ \begin{array}{c} \\ \\ \end{array} \\ \begin{array}{c} \\ \\ \end{array} \\ \begin{array}{c} \\ \\ \end{array} \\ \begin{array}{c} \\ \\ \end{array} \\ \begin{array}{c} \\ \\ \\ \end{array} \\ \begin{array}{c} \\ \\ \\ \end{array} \\ \end{array} \\ \begin{array}{c} \\ \\ \end{array} \\ \end{array} \\ \begin{array}{c} \\ \\ \end{array} \\ \end{array} \\ \begin{array}{c} \\ \\ \end{array} \\ \end{array} \\ \begin{array}{c} \\ \\ \end{array} \\ \end{array} \\ \begin{array}{c} \\ \\ \end{array} \\ \end{array} \\ \begin{array}{c} \\ \\ \end{array} \\ \end{array} \\ \begin{array}{c} \\ \\ \end{array} \\ \end{array} \\ \begin{array}{c} \\ \\ \end{array} \\ \end{array} \\ \end{array} \\ \begin{array}{c} \\ \\ \end{array} \\ \end{array} \\ \end{array} \\ \begin{array}{c} \\ \\ \end{array} \\ \end{array} \\ \end{array} \\ \begin{array}{c} \\ \\ \end{array} \\ \end{array} \\ \end{array} \\ \end{array} \\ \end{array} \\ \end{array} \\ \begin{array}{c} \\ \\ \end{array} \\ \end{array} \\ \end{array} \\ \end{array} \\ \end{array} \\ \end{array} \\ \end{array} \\ \end{array} \\ \end{array} $ | Joop Standaard - Voorwardelijke Opmake<br>gen en centreren - 20 - 96 000 500 500 500 700 Voorwaardelijke Opmake<br>opmaak - als tabel | m Celstijien<br>→ Opmaak → Celstijien |
|                                                        | $\begin{array}{c c c c c c c c c c c c c c c c c c c $                                                                                                    | FL Oreal FL Super                                                                                                    | Cellen                                |

U bepaalt zelf welke opdrachten in de werkbalk *Snelle toegang* worden opgenomen. Zo verwijdert u een opdracht uit de werkbalk *Snelle toegang*:

| _                                                                            | Automatisch opslaan 🕘 🛱 S - C                                                                                                    |
|------------------------------------------------------------------------------|----------------------------------------------------------------------------------------------------|
| Klik op U ziet een menu met een aantal veelgebruikte opdrachten:             | Bestand Start Invoecen Pagina-indelin Werkbalk Snelle toegang aanpassen troleren Beeld Help ACROBAT<br>Plakten $f_{c}$ Calibri $11 \cdot A^{c} A^{v} = $<br>Plakten $f_{c}$ Calibri $11 \cdot A^{c} A^{v} = $<br>Plakten $f_{c}$ Calibri $11 \cdot A^{c} A^{v} = $<br>Plakten $f_{c}$ Calibri $11 \cdot A^{c} A^{v} = $<br>$B I \cup I \cup I + \square + A^{c} A^{v} = $<br>Klembord $f_{c}$ Lettertype $f_{c}$ $0$ Openen $f_{c}$ Centreren $P$ $O$ $000 \cdot 000 \cdot 00$ |
|                                                                              | 2     Spelling       3     ✓ Ongedaan maken       4     ✓ Oplow       5     Oplopend softeren       6     Aflopend softeren       7     Aanraak-/mulismodus       9     Meer opdrachten       10     Onder het lint weergeven       11     Onder het lint weergeven                                                                                                    |
| U ziet dat de knop uit de<br>werkbalk <i>Snelle toegang</i> is<br>verdwenen: | Automatisch opslaan $\Box$ $\Box$ $\frown$ $=$ BestandStartInvoegenPagina-indelingFormules $\Box$ $\Box$ <td< th=""></td<>                                                                                                    |

Op dezelfde manier kunt u een knop toevoegen aan de werkbalk Snelle toegang:

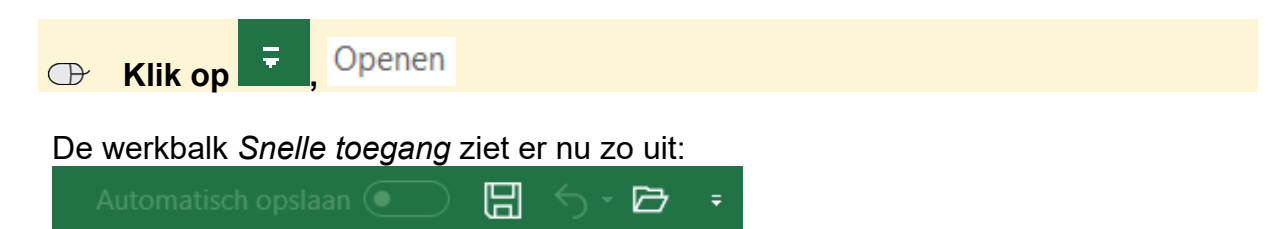

©2019 Visual Steps<sup>™</sup>, <u>www.visualsteps.nl</u>. Dit is het inkijkexemplaar van de Visual Steps-titel **Computergids Excel 2019, 2016 en Office 365** – ISBN 978 90 5905 5858

# HELP! De werkbalk Snelle toegang ziet er bij mij anders uit

In dit boek wordt de *Office 365*-versie van *Excel 2019* gebruikt. Deze versie heeft standaard de knop *Automatisch opslaan* in de werkbalk Snelle toegang staan:

Automatisch opslaan 💽 🔚 🕤 🔻 🖻 🔻

Wanneer er een document wordt bewerkt dat is opgeslagen in de online opslagruimte *OneDrive,* kan het bestand automatisch worden opgeslagen terwijl het bewerkt wordt.

In de *Office 2019*-versie van *Excel 2019* ziet u de knop niet: Om de knop *Automatisch opslaan* in beeld te brengen of te verbergen:

U kunt de positie van de werkbalk *Snelle toegang* ook aanpassen, namelijk boven of onder het lint:

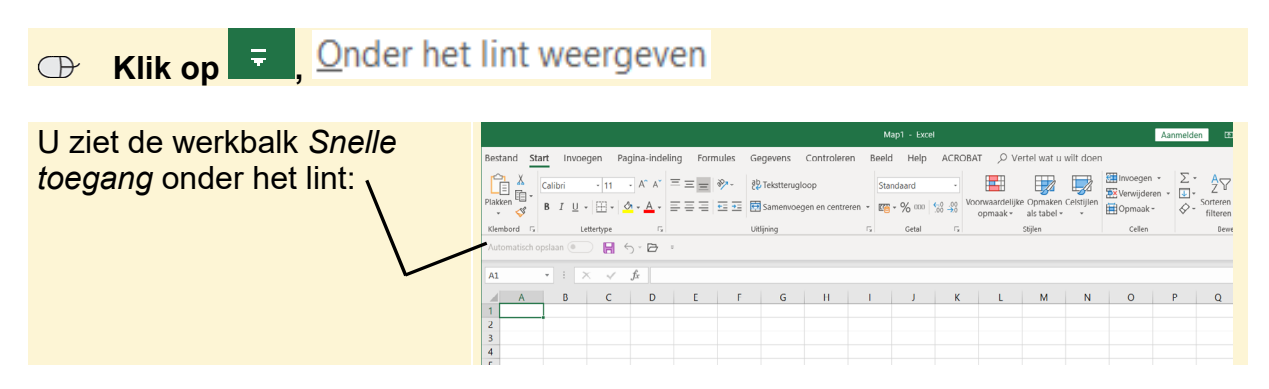

U kunt de werkbalk Snelle toegang ook weer terugzetten:

De werkbalk Snelle toegang staat weer op zijn oude plaats boven het lint.

### 1.4 Cellen selecteren

Onder het lint ziet u het werkblad van Excel:

| Het werkblad is verdeeld in   | Automatisch opslaan 💿 🖫 🕤 - 🖻 - • Map1 - Excel                                                                              | Aan           |
|-------------------------------|----------------------------------------------------------------------------------------------------|---------------|
|                               | Bestand Start Invoegen Pagina-indeling Formules Gegevens Controleren Beeld Help ACROBAT $\wp$ Vertel wat u wilt do          | en            |
| vakjes. Deze vakjes worden    | Calibri - 11 - A^ A' = = = 🗞 - gb Tekstterugloop Standaard -                                                                | Invoegen -    |
| cellen genoemd.               | Plakten 🗓 · B I U · 🖽 · 🛆 · A · E = = = 🗄 🖽 🖽 Samenvoegen en centreren · 🚾 · % 000 % 400 yontwardelijke Opmaaken. Celstijle | en 🔛 Opmaak - |
| <u> </u>                      | Klembord 🛱 Lettertype 🛱 Uitlijning 🛱 Getal 🛱 Stijlen                                                                        | Cellen        |
|                               | A1 $\cdot$ $\vdots$ $\times$ $\checkmark$ $f_{\rm fr}$                                                                      |               |
| De eerste cel is dik omlijnd: | A B C D E F G H I J K L M N                                                                                                 | O P           |
| · \                           |                                                                                                    |               |
|                               | 4                                                                                                    |               |
| Die cei is op dit moment      | 5                                                                                                    |               |
| deselecteerd                  | 7                                                                                                    |               |
| geselecteerd.                 | 9                                                                                                    |               |

©2019 Visual Steps<sup>TM</sup>, <u>www.visualsteps.nl</u>. Dit is het inkijkexemplaar van de Visual Steps-titel **Computergids Excel 2019, 2016 en Office 365** – ISBN 978 90 5905 5858

Een werkblad bestaat uit kolommen (verticaal) en rijen (horizontaal). De kolommen worden aangeduid met letters en de rijen met cijfers:

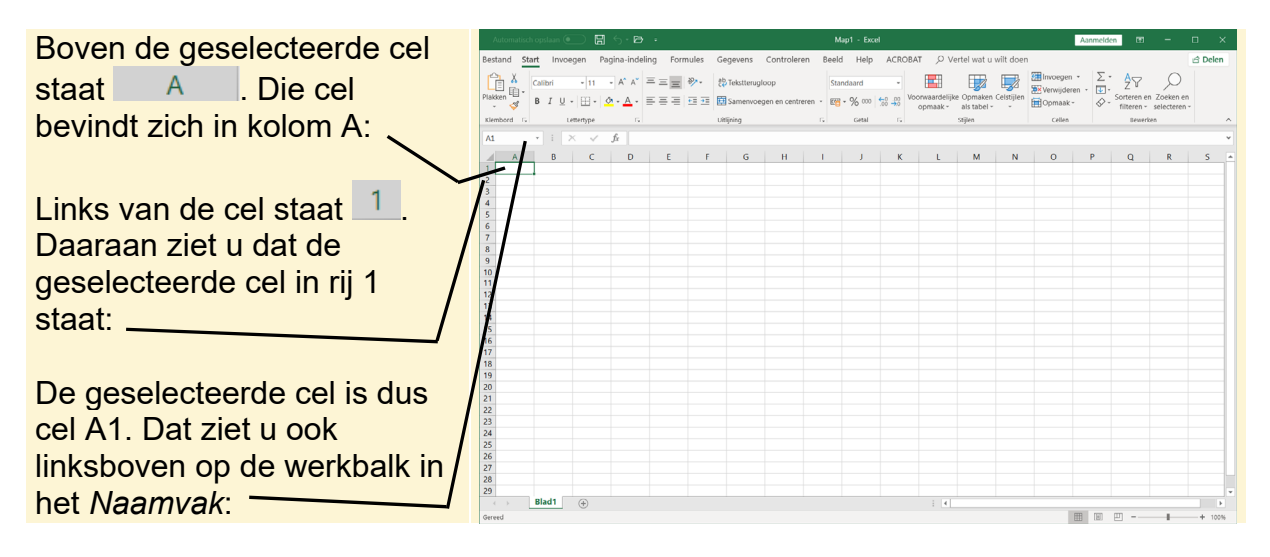

U kunt een andere cel selecteren met de pijltjestoetsen:

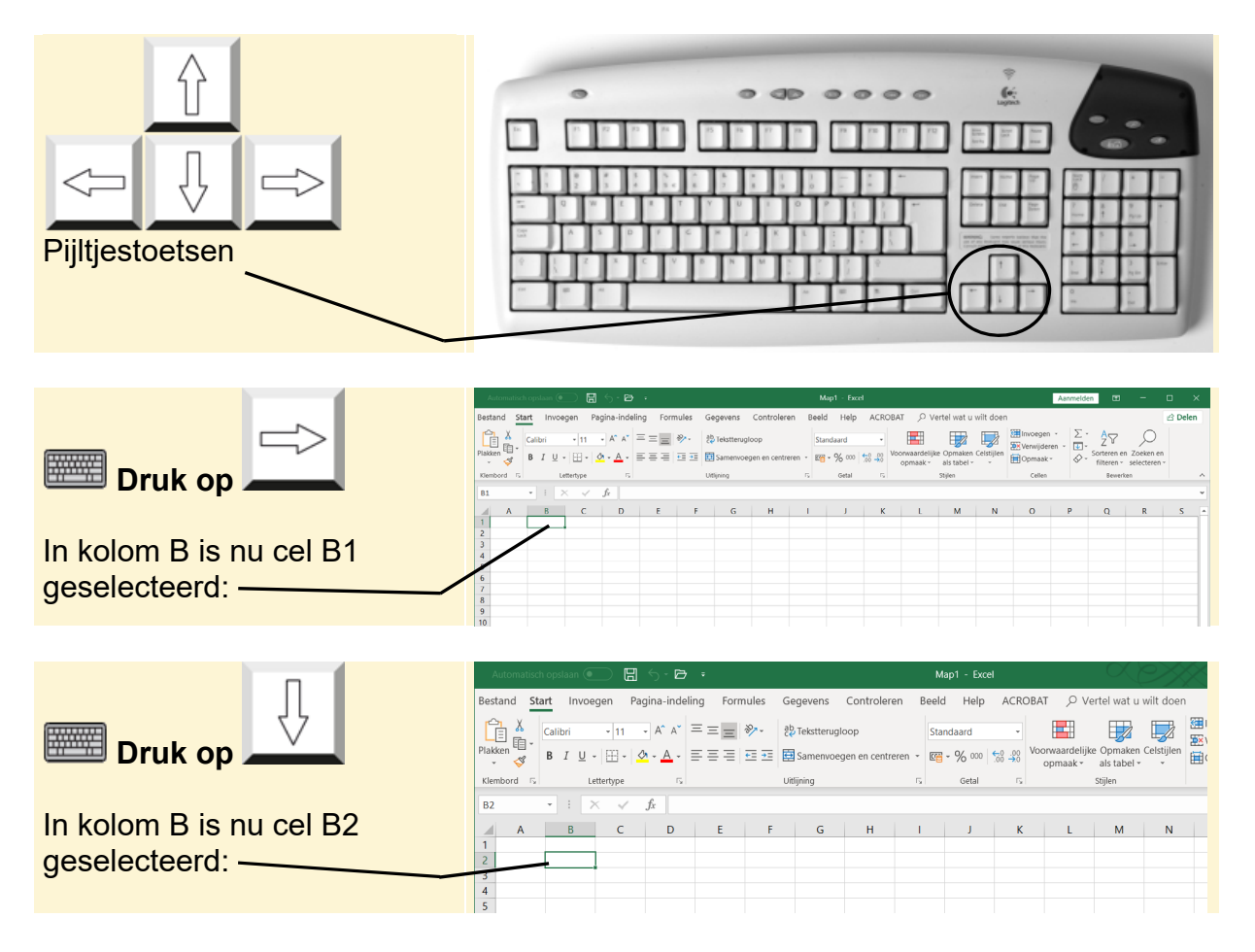